## 存款通道指南

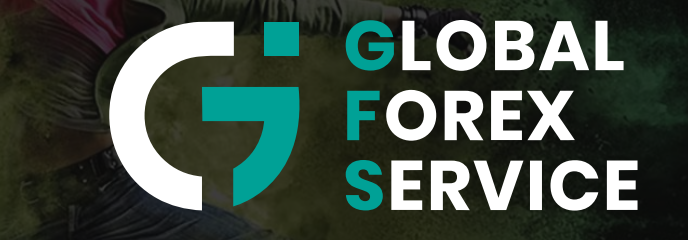

www.gfs-markets.com

# Tether USDT

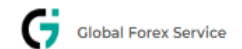

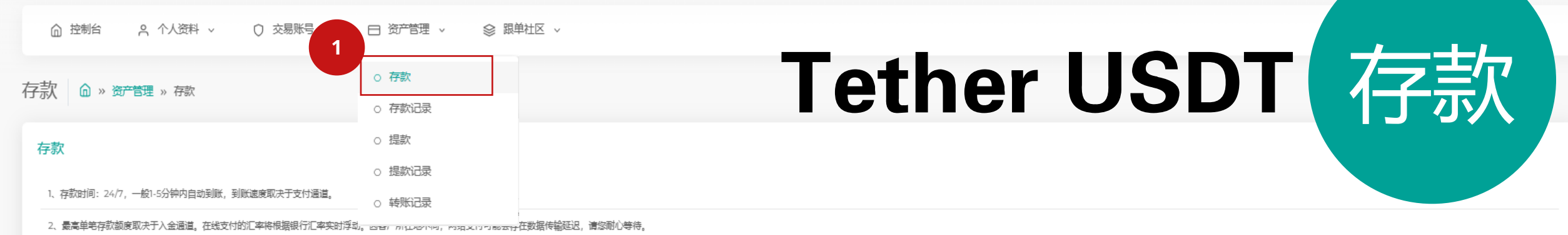

3、为了保证您的资金能够尽快到达账户,请在支付成功后等待页面完全跳转后再关闭支付页面

4、在您当前选择的网银支付过程中,未有您所持有的银行卡/银行账号图标或提示"商家单笔最大跟额"时,请选择另一网银支付。如还无法入金,请联系在线客服。

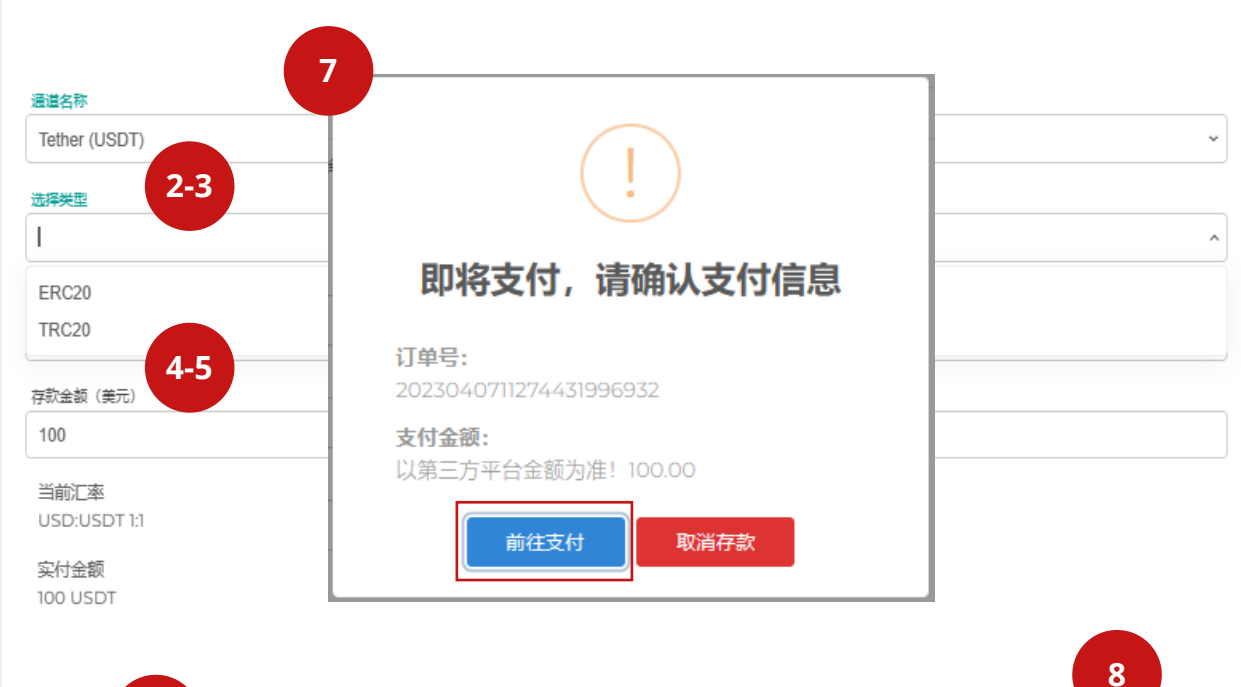

#### 说明:

- 1. 选择资产管理, 单击存款
- 2. 存款**通道名称**选择**Tether USDT**
- 3. 选择区块链网络TRC20 或 ERC20
- 4. 选择**存款账号**
- 5. 填写**存款金额** 
  - 注意: 最低和最高存款金额为 美元100 至 美元100000
- 6. 点击<mark>继续</mark>
- 7. 点击**前往支付**,跳转到支付页面

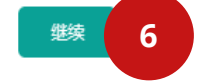

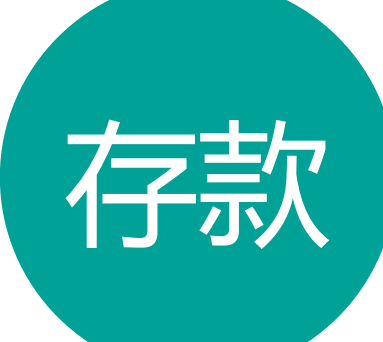

### Tether USDT 存款

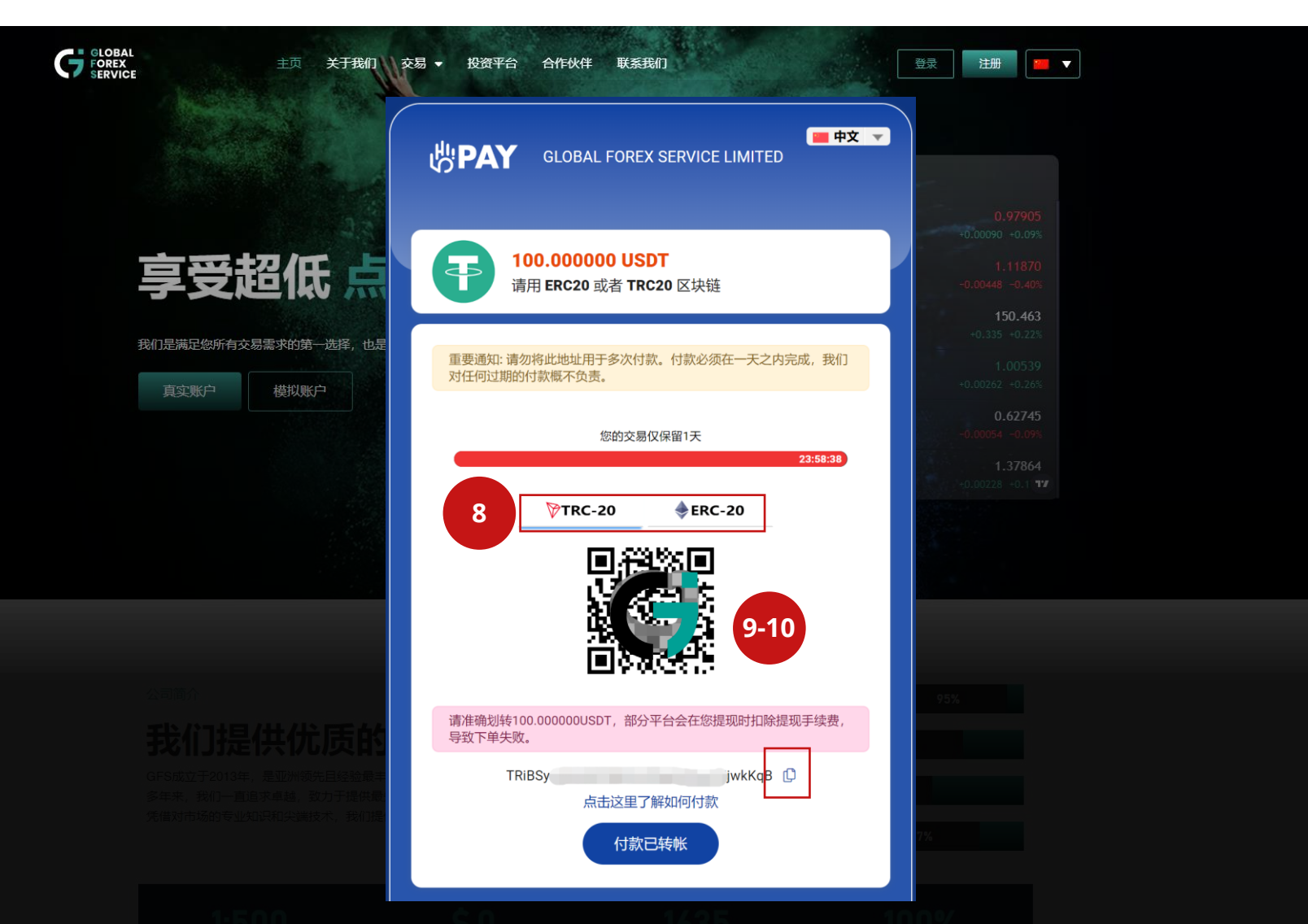

#### 说明:

8. 确认**区块链网络** 9. **扫码**或拷贝区块链地址付款 注意: 请确保您在选择Tether USDT通 道存款时, 转账金额包括您的平台费用, 最终实付金额必须与通道显示金额一致。 举例: 1000 USDT (存款金额) + 0.5 USDT (平台费用) = 1000.5 USDT (转账金额)

\*每笔订单的USDT电子钱包地址都是独 一无二的,请误重复使用(惯性打款)

## **Online Banking**

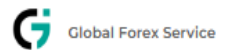

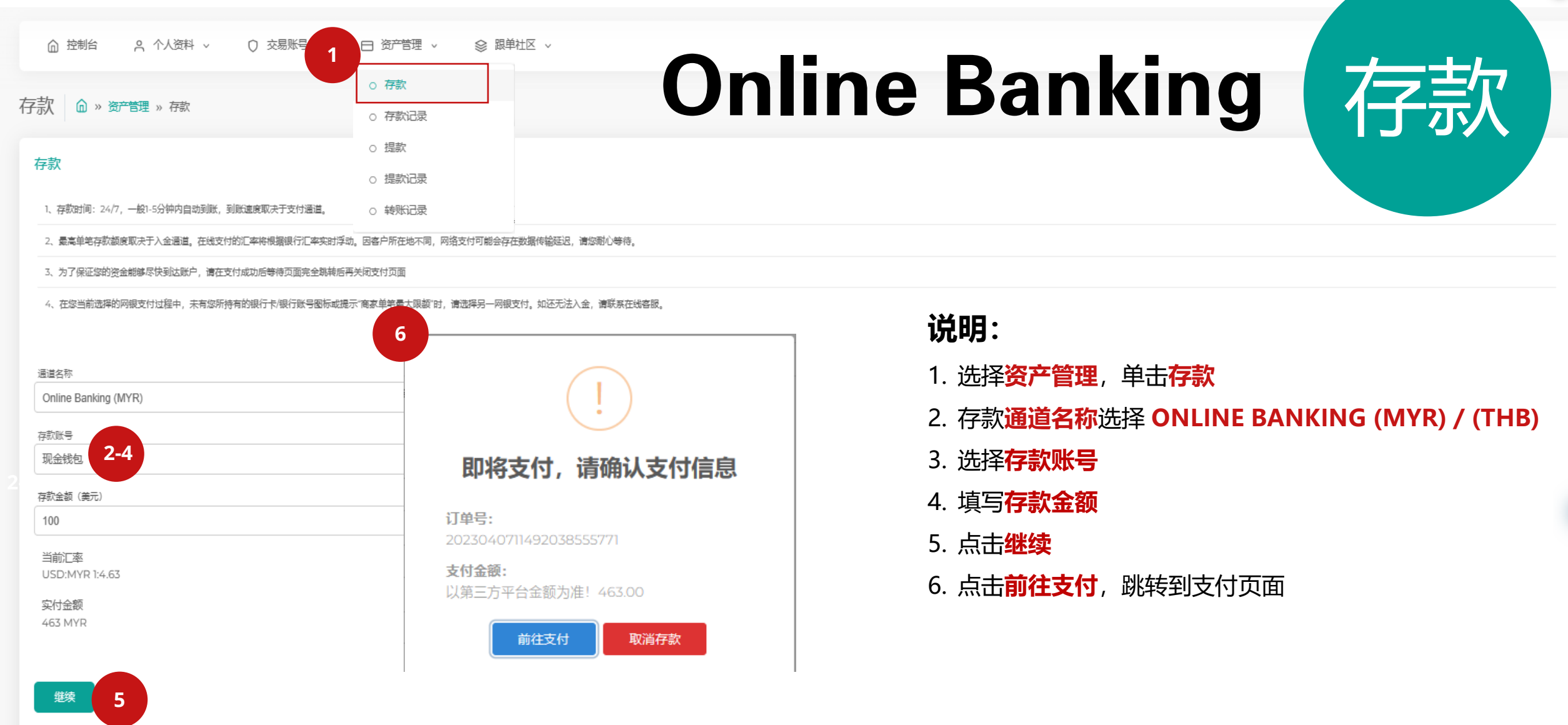

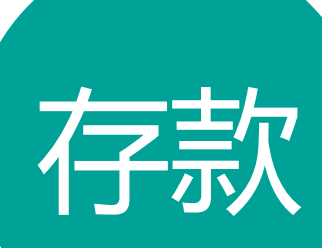

### Online Banking (MYR) 存款

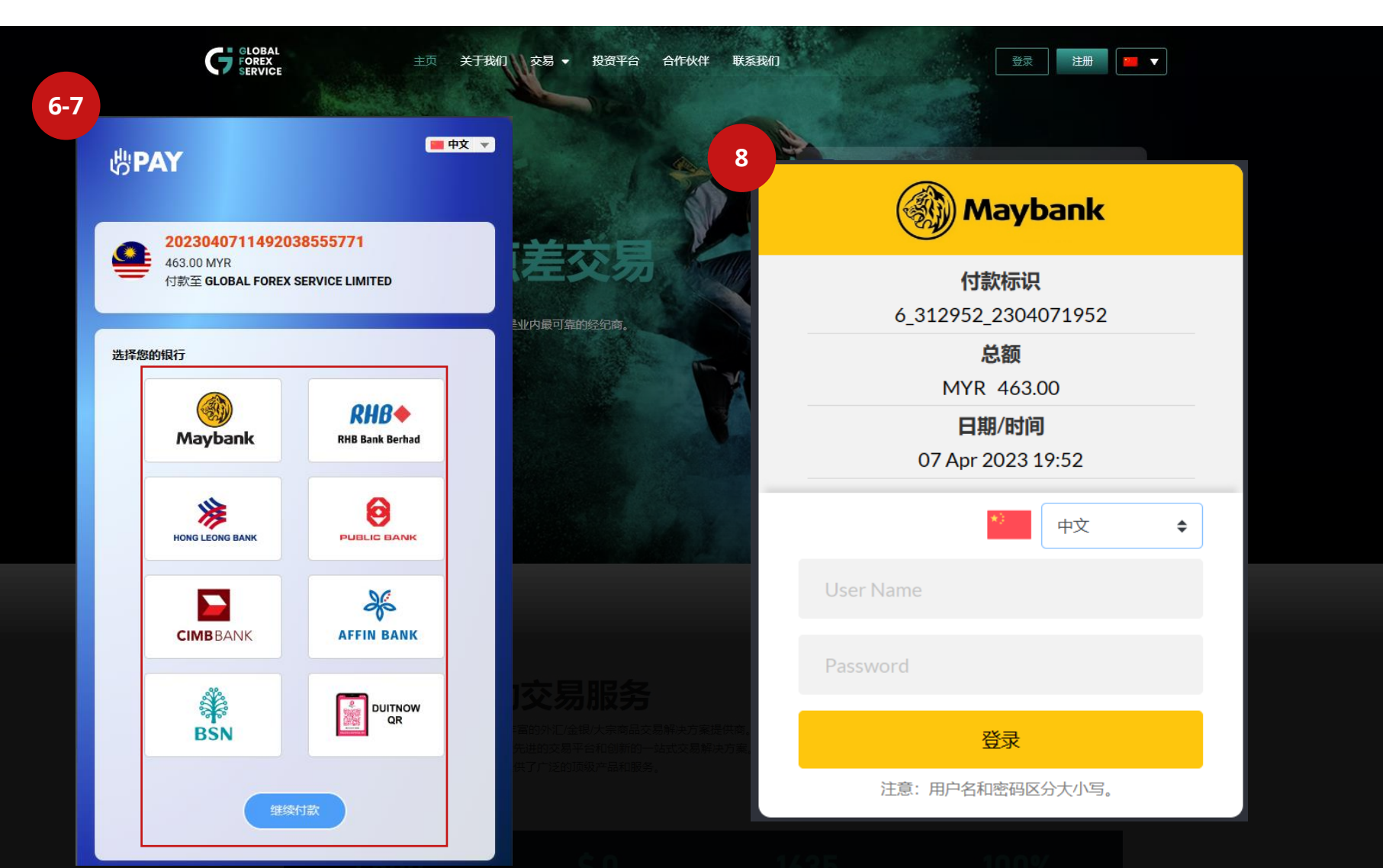

#### 说明:

- 6. 选择您的银行
- 点击**继续付款**
- 登录至您的网银账号并完 8 成支付

注意:最低和最高存款金额为美元 100至美元2500

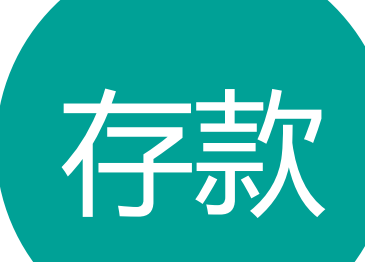

### **Online Banking (THB)**

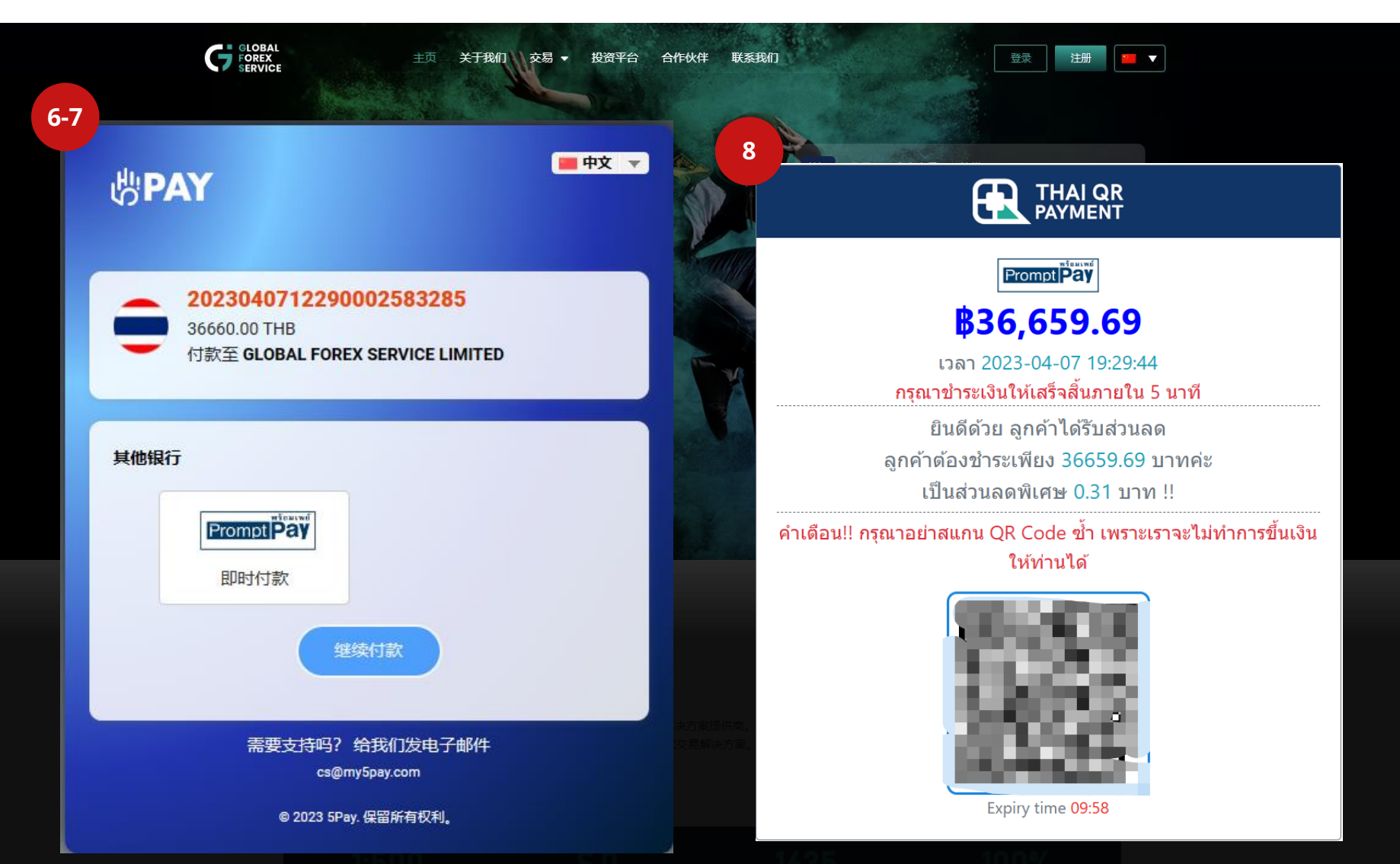

#### 说明:

- 6. 选择您的银行
- 7. 点击**继续付款**
- 8. 扫码完成支付

**注意**:最低和最高存款金额为*美 元100* 至 *美元5000* 

# Perfect Money

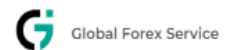

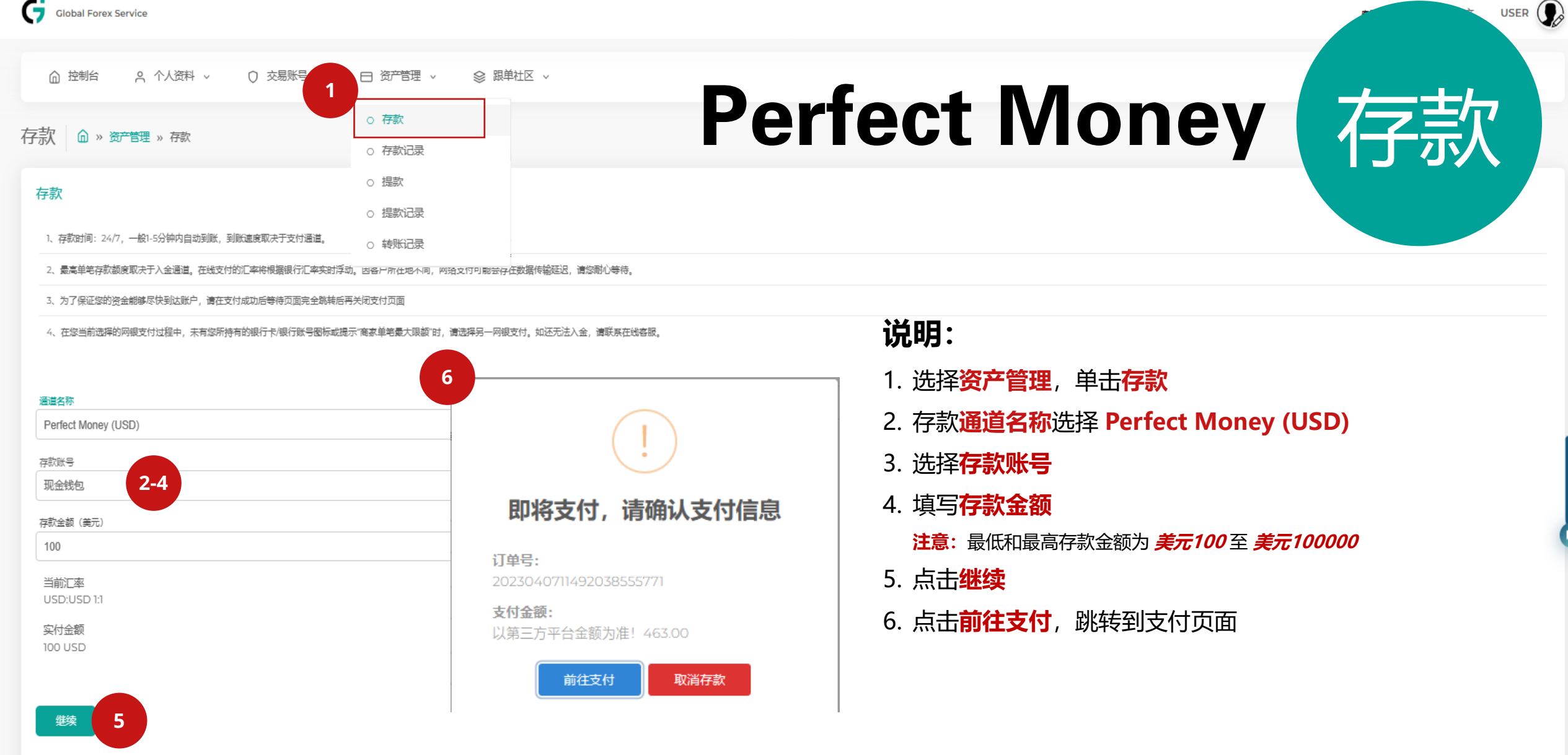

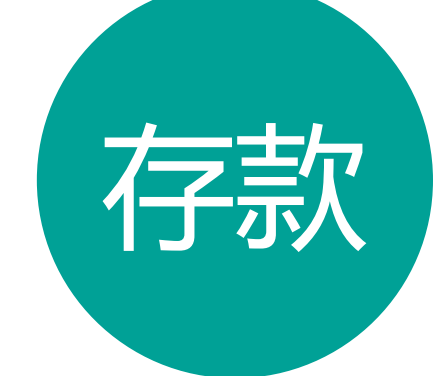

### Perfect Money

|     | Perfect    | Mone            | y® 付款凭证                                             |   | 🍃 安全转账 |
|-----|------------|-----------------|-----------------------------------------------------|---|--------|
|     | 支付给:       | U37950          | 037 (Global Forex Service Limited)                  |   |        |
|     | 数目:        | 100.00          | USD                                                 |   |        |
|     | 账户类型:      | 未验证,            | 11.6 Trust Score point(s) 🖻                         |   |        |
|     | 信用等级:      | 正常,尹            | こ拖欠款                                                |   |        |
| 7-9 | 选择所需       | 需的付款            | 方式:                                                 | 1 |        |
|     | PM         | ● Pe<br>从3      | <b>rfect Money account</b><br>现有的Perfect Money账户支付  |   |        |
|     | Ē          | 〇 <b>电</b><br>使 | <b>子凭证/预付卡</b><br>用Perfect Money电子代金券支付             |   |        |
|     | $\bigcirc$ | 〇加<br>Pa        | <b>密货币</b><br>y with your favourite crypto currency |   |        |
|     | 付款         | 取消付款            |                                                     |   |        |

#### 说明:

- 7. 选择**付款方式**
- 8. 点击<mark>付款</mark>
- 9. 登入至您的Perfect Money账户完成付款
  注意:使用前,请确保您已经在 Perfect Money注册并且已经完成 充值。

# CrownPay365(CNY)

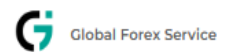

5

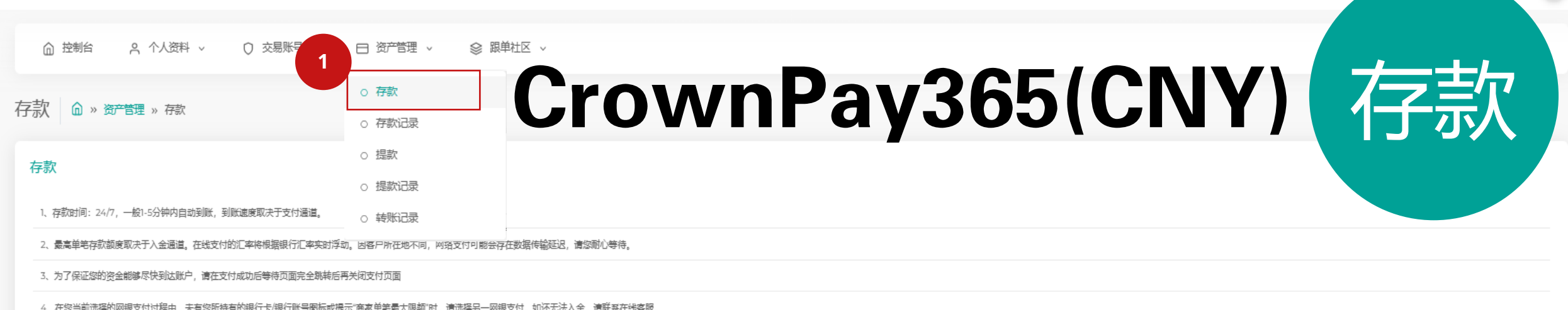

| 道名称             |                        |
|-----------------|------------------------|
| rownPay365(CNY) |                        |
| 款账号             |                        |
| <b>让我包 2-4</b>  |                        |
| 款金额(美元)         | 即将支付,请确认支付信息           |
| 000             | 订单号・                   |
| 「「「「」「」「」」      | 2023040711492038555771 |
| ISD:CNY 1:7.05  | 支付金额:                  |
| 记付全频            | 以第三方平台金额为准! 463.00     |

#### 说明:

- 1. 选择资产管理, 单击存款
- 2. 存款通道名称选择 CrownPay365(CNY)
- 3. 选择**存款账号**
- 4. 填写**存款金额** 
  - **注意:** 最低和最高存款金额为 美元450 至 美元7000
- 5. 点击<mark>继续</mark>
- 6. 点击**前往支付**,跳转到支付页面

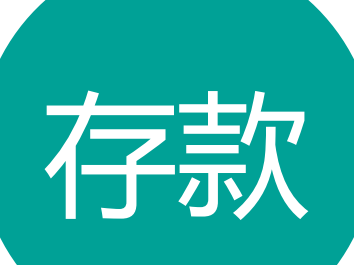

### 

|    | DBAL<br>EX 主页 关于我们 交易 ▼ 投资平<br>VICE                                            | 台 合作伙伴 联系我们                                                                  | 登录 注册 ■ ▼                 |
|----|--------------------------------------------------------------------------------|------------------------------------------------------------------------------|---------------------------|
| -8 |                                                                                |                                                                              |                           |
|    | 一、确认订单信息                                                                       | ● <u>订单申诉</u>                                                                |                           |
|    | 7050.00 9-1                                                                    | 0                                                                            |                           |
|    | 支付金额(CNY)                                                                      | 买家信息                                                                         | 待付款 14 分 00 秒             |
|    | 二、选择支付方式                                                                       |                                                                              | 承兑商USDT将托营分钟,這期末支付订单将自动取消 |
|    |                                                                                | 7050.00                                                                      |                           |
|    |                                                                                | 支付金额 (CNY)                                                                   |                           |
|    | 银行卡                                                                            | 订单号: 2023040713155983386473                                                  |                           |
|    |                                                                                | 付款人姓名: Test                                                                  |                           |
|    |                                                                                | 收款信息                                                                         |                           |
|    | VENDAD 19 19 VALLE .                                                           | 收款方式: 😑 服行未                                                                  |                           |
|    | 请输入您在付款时的付款姓名,否则将会延迟到账                                                         | 收款名: 谢勇 🕒                                                                    |                           |
|    | 下一步                                                                            | 开户行: 中国交通银行 🕚                                                                |                           |
|    |                                                                                | 开户行: 深圳前进支行 🕚                                                                |                           |
|    |                                                                                | 卡号: 622 2621 3100 2382 1560 🕚                                                |                           |
|    | 我们提供优质的交易服器<br>GFS成立于2013年,是亚洲领先且经验最丰富的外汇金银大宗<br>多年来,我们一直追求卓起,致力于提供最先进的交易平台和60 | 重要提示:<br>1.转账中,请勿备注任何数字货币、外汇、黄金、期货、股票、相<br>字语,承兑商有权不予释放代币。<br>2.完成付款后请点击滥色按键 | 关的字语,否则承兑商资金有冻结风险,若备注了相关  |
|    | 凭借对市场的专业知识和尖端技术,我们提供了广泛的顶级产品。                                                  |                                                                              |                           |

付款转账成功后,点击此处

#### 说明:

- 确认存款信息 7.
- 填写付款人姓名 8. 注意: 必须与付款银行卡持有 人姓名一致。
- 9. 复制收款银行卡信息, 粘贴到您的网银转账页 面进行转账
- 10. 付款完成后,点击付款 完成

# Card Payment(Visa / Master)

5.25

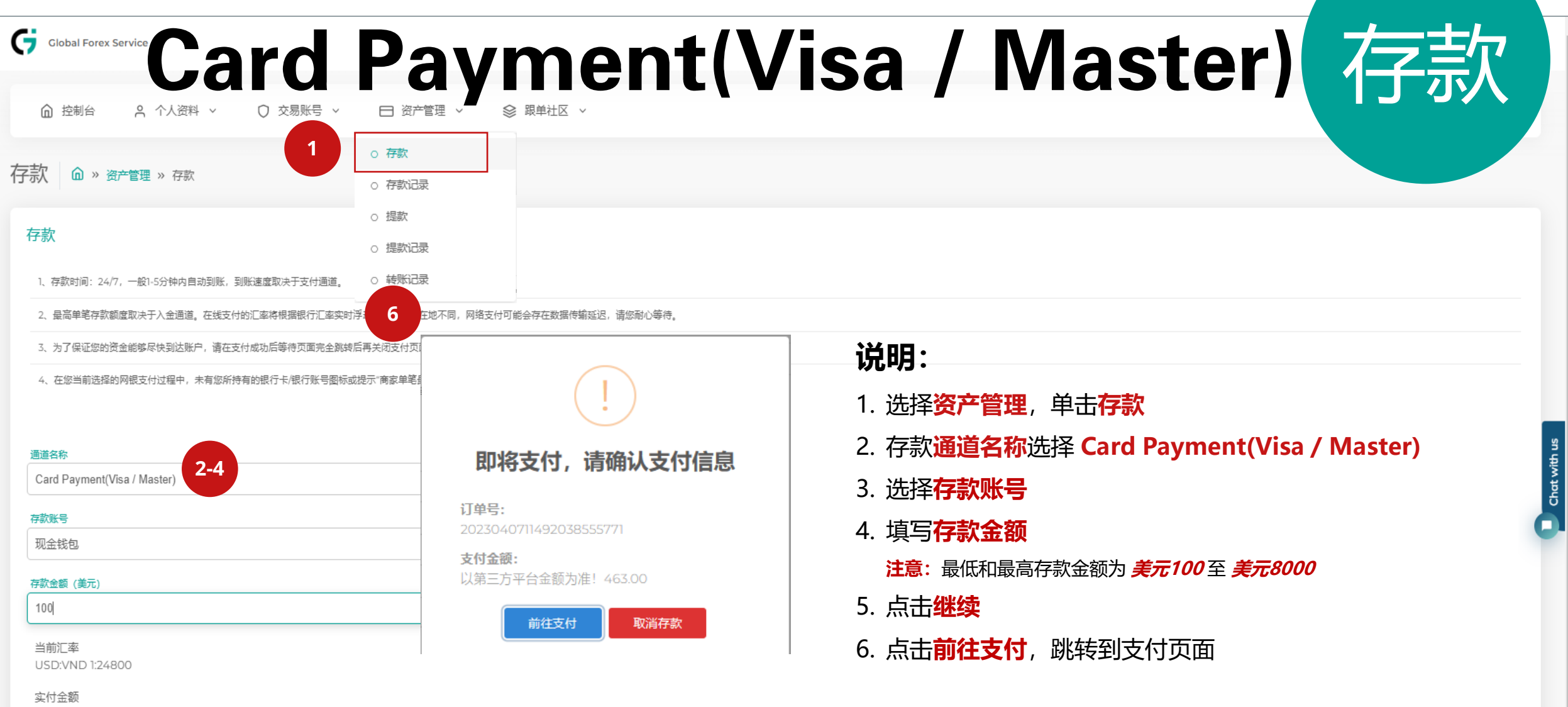

2480000 VND

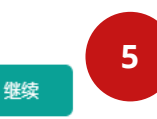

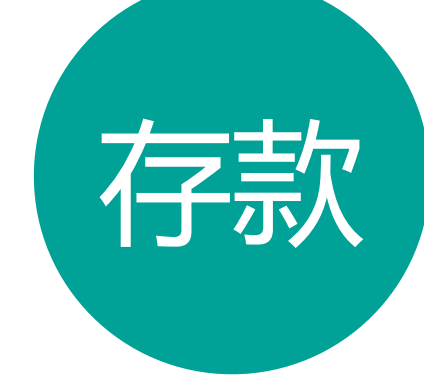

### Card Payment(Visa / Master) **行款**

|                                                            | — амоилт<br>2,480,000 VND | 0.97905<br>+0.00090 +0.09%                                       |
|------------------------------------------------------------|---------------------------|------------------------------------------------------------------|
| Global Forex Service Limited                               | ~ 100 USD                 | -0:00448 -0:40%<br>150.463                                       |
|                                                            |                           | +0.335 +0.22%<br>1.00539<br>+0.00262 +0.26%                      |
| PAYMENT BY DOMESTIC CARD Free service payment              | >                         | 0.62745<br>-0.00054 -0.09%<br>1.37864<br>-0.00228 -0.1 <b>17</b> |
| PAYMENT BY INTERNATIONAL CARD<br>Payment fee as prescribed | <b>7-8</b> ×              |                                                                  |
|                                                            |                           |                                                                  |
| PAYMENT BY VIRTUAL ACCOUNT                                 | >                         | 95%                                                              |

说明:

- 7. 选择 PAYMENT BY INTERNATIONAL CARD
- 8. 选择 VISA 或者 MASTER CARD

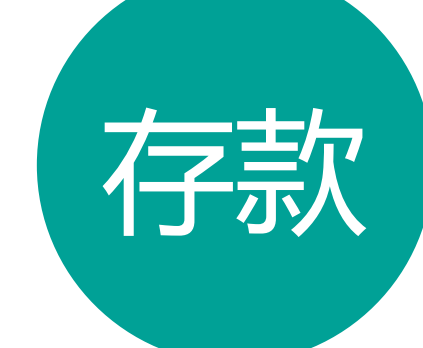

### **Card Payment(Visa / Master)**

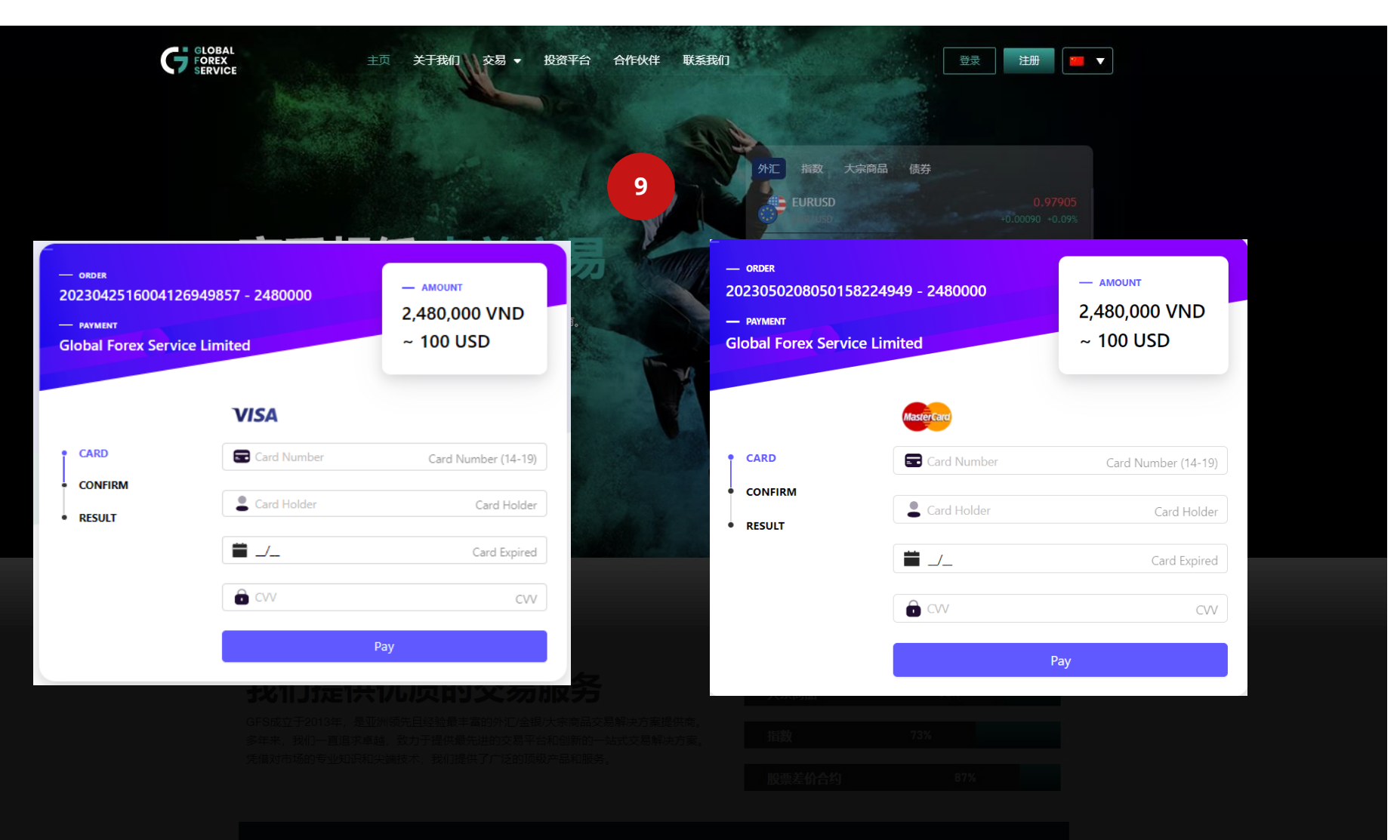

说明:

 9. 输入信用卡信息 (信用卡 号码、信用卡姓名、信用卡 截止日期 和 CVV)
 10. 确认信息无误后,点击
 Pay 后并且完成银行验证。

## 感谢您的选择

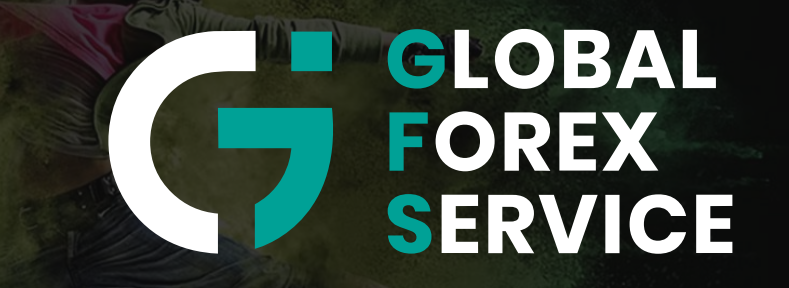

www.gfs-markets.com